# PIXYDΔ PDR770SM

# スマートレコーディングミラー 取扱説明書 USER MANUAL

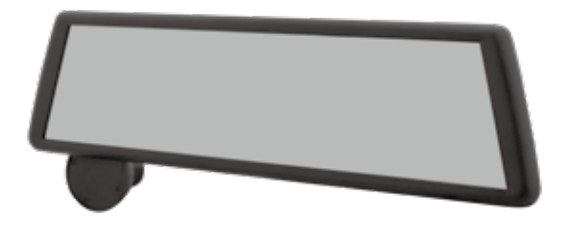

クイックガイド

必ず6ページの「本製品を使用する前に」をよくお読みの上ご使用ください。

## PC ビューワーのインストール

本製品に付属の microSD カードには PC ビューワーが保存されています。必ずパソ コン等にコピーしてから使用してください。 コピーせずに microSD カードの初期化(フォーマット)をしてしまった場合でも、

当社ホームページから PC ビューワーをダウンロードして、記録したファイルの再生 が行えます。

## ■ 各部の名称

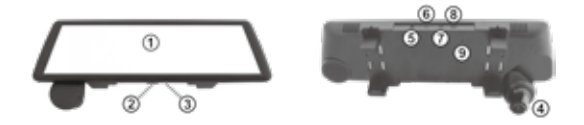

| 番号  | 項目                      | 説明                                                                                                   |
|-----|-------------------------|----------------------------------------------------------------------------------------------------|
| 1   | タッチパネルスクリーン             | フロントおよびリアカメラが映した映像や操作イ<br>ンターフェースを表示します。タッチパネルで操<br>作できます。<br>カメラ映像を表示しないときは、通常のルームミ<br>ラーとして使用できます。 |
| 2   | 電源ボタン                   | 電源のオン / オフや、カメラ映像の表示 / 非表示<br>を行ないます。                                                                |
| 3   | リセットボタン A<br>(システム復旧用)  | バージョンアップが不完全に終了した場合など、<br>システムの復旧が必要な時に使用します。<br>詳しくは、ホームページをご覧ください。                                 |
| 4   | フロントカメラ                 | 車両前方の映像を記録します。                                                                                       |
| (5) | GPS 入力端子(GPS)           | GPS アンテナの端子を接続します。                                                                                   |
| 6   | microSD カードスロット<br>(TF) | 動画、静止画を保存するための microSD カード<br>を挿入します。                                                                |
| 1   | リアカメラ入力端子<br>(AV IN)    | リアカメラのケーブルを接続します。                                                                                    |
| 8   | 電源端子(USB)               | 電源ケーブルを接続します。                                                                                        |
| 9   | リセットボタン B<br>(RESET)    | 本製品をリセットします。                                                                                         |

## ■ 電源のオン / オフ

### 電源をオンにする

電源ケーブルを本製品の電源端子と車両のアクセサリーソケットに接続し、エンジン を始動するかアクセサリー電源をオンにすると、本製品の電源が自動的にオンになり ます。

#### 電源をオフにする

エンジンを停止するかアクセサリー電源をオフにすると表示される電源オフメ ニューで、「電源オフ」にタッチするか何もせずに 10 秒経過すると、本製品の電源 がオフになります。

2 ・注意・ 電源ボタンによる操作は、「5. 電源のオン / オフ」を参照してください。

## ■ 録画の開始

本製品の電源をオンにしてシステムが起動すると、自動的に録画が開始されます。

| 録画モード    | 動作説明                                                                                       | 画面の表示                                                               |
|----------|--------------------------------------------------------------------------------------------|---------------------------------------------------------------------|
| 通常の録画モード | 60 秒ごとに分割されたファイル<br>に映像が記録されます。                                                            | 画面上部に赤色の"●"が点灯<br>し、現在のファイルの録画経<br>過時間が表示されます。                      |
| 衝撃検知モード  | 衝撃が検知されると、そのときの<br>通常録画のファイル(60秒)が<br>ロックファイル※として保存さ<br>れ、その後の30秒間は別のロッ<br>クファイルとして保存されます。 | ・画面上部に赤色の"●"が点<br>灯し、現在のファイルの録画<br>経過時間が表示されます。<br>・画面右下に"Δ"が点灯します。 |

※自動で上書きされないファイル

## タッチパネルスクリーンの表示

本製品は画面にタッチすることで操作可能なタッチパネルスクリーンを備えています。 本製品の操作は、画面にタッチして表示されるメニューリストから行います。

## ■ 画面表示の切り替え

画面の表示を、フロントカメラ映像 / リアカメラ映像に切り替えることができます。 メニューリストから ■ アイコンにタッチして、フロント / リアを切り替えます。

## ■ 記録ファイルの再生

記録したファイルを画面上で確認できます。 1.メニューリストから 20 アイコンにタッチします。 2. 再生したいファイルを選択して、 
アイコンにタッチします。

# 目次

| クイックガイド・・・・・          | 2  |
|-----------------------|----|
| 目次                    | 4  |
| 1. 同梱品の確認             | 5  |
| 2. 本製品を使用する前に         | 6  |
| 3. microSD カードの取扱     | 9  |
| 4. 本製品の設置             | 10 |
| 5. 電源のオン / オフ         | 14 |
| 6. タッチパネルスクリーン        | 16 |
| 7. 映像の表示・・・・・         | 17 |
| 8. 映像の記録              | 18 |
| 9. 記録ファイルの再生 / 削除     | 22 |
| 10. PCでの再生            | 24 |
| 11.各種設定               | 28 |
| 12. トラブルシューティング・・・・・・ | 29 |
| 13. 仕 様               |    |

# 1. 同梱品の確認

本製品の箱を開封した際に、同梱物がすべて揃っていることを確認してください。

標準品

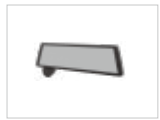

本体

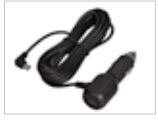

電源ケーブル

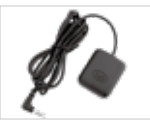

GPS アンテナ

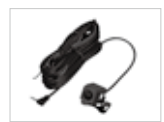

HD リアカメラ

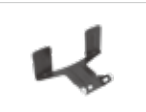

リアカメラ取付ブラケット (車内取付用)

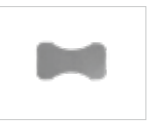

両面テープ

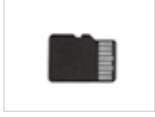

microSD カード(16GB) (PC ビューワー入り)

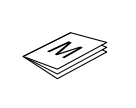

取扱説明書

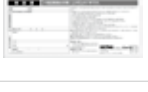

保証書

■ オプション品(別売)

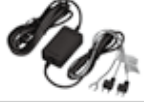

PDR002 常時接続ケーブル

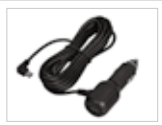

PDRO01 電源ケーブル(追加購入用)

# 2. 本製品を使用する前に

本製品の正しいご使用のため、以下の記載をお読みください。

### ■本製品について

- ・本製品は、自動車の運転中に映像を録画します。
- ・本製品は、事件や道路事故を調査するときの参考のためにのみ使用します。
- ・本製品は、すべての出来事を録画することを保証するものではありません。
- ・本製品は、事故の証拠として裁判などで効力を保証するものではありません。
- ・本製品は、衝撃が小さすぎて衝撃センサーを有効にできないような衝撃の小さい事故、または自動車のバッテリー電圧が無効になってしまうような衝撃の大きい事故を正しく録画することができない場合があります。
- ・映像の録画は、本製品が完全にオンになる(起動が完了する)までは開始しません。
   すべての自動車事故を確実に記録するには、電源をオンにした後、本製品が完全に
   起動するまで待ってから自動車の運転をはじめてください。
- ・当社は、事故を原因とするいかなる損害に対する責任や事故の結果に対してサポートを提供する責任を一切負いません。
- ・リモートドアロック装置の設置、ECUの設定またはTPMSの設定などの自動車の 設定または運転の状況によっては、本製品の一部の機能がサポートしていない場合 があります。また、ファームウェアのバージョンによっては、本製品の性能や機能 に影響を与えることがあります。
- ・地デジなどテレビアンテナの近くや、電装品の近くには設置しないでください。テレビの受信感度の低下やチラツキ、ノイズの原因になる可能性があります。
- ・LED 信号機は、映像がちらついたり、点滅しているような映像が記録される場合が あります。信号機の識別や記録に関して、当社は一切の責任を負いません。

## ■ 取扱説明書について

- ・当社のサービスポリシーが更新される際に、取扱説明書の情報も変更される場合が あります。
- ・このユーザーガイドは PIXYDA PDR770SM モデルのみを対象としており、技術 的なエラー、編集のエラー、情報の欠落が含まれる可能性があります。

## ■ 著作権

このガイドの内容に対するすべての権利は当社によって留保され、著作権法のもと、 保護されています。当社の書面による同意なしに、このガイドを無断で複製、改訂、 出版、配布することは禁止されており、刑事訴訟の対象となります。

## ■ 本ガイドの安全に関する記号

▲・危険・回避しなければ、けがや死亡の恐れのある危険があることを指します。

▲ - 警告・回避しなければ、軽傷や物的損害が生ずる恐れのある危険があることを 指します。

〇-注意- ユーザーが本製品の機能を活用するのに役立つ有益な情報を提供します。

## ■ 適切に使用するための安全性に関する情報

#### 1. 運転と製品の操作

| \land - 危険 - | <ul> <li>・自動車を運転中に本製品を操作しないでください。運転中に注意力が散</li> </ul> |
|--------------|-------------------------------------------------------|
|              | 漫になると事故の原因となり、負傷や死亡につながる恐れがあります。                      |
|              | <ul> <li>運転手の視野を妨げない場所に本製品を設置してください。運転手の視</li> </ul>  |
|              | 野を妨げることは事故の原因となり、負傷や死亡につながる恐れがあり                      |
|              | ます。本製品を取り付ける前に、法律や地方条例を確認してください。                      |

#### 2. 電源

| <u><u>∧</u> - 危険 -</u> | <ul> <li>濡れた手で電源ケーブルを操作したり、取り扱ったりしないでください。<br/>感電死の恐れがあります。</li> <li>・損傷した電源ケーブルを使用しないでください。電気火災や感電死の恐れがあります。</li> <li>・電源ケーブルはあらゆる熱源から離しておいてください。電源ケーブルの断熱材が溶けて、電気火災や感電死につながる恐れがあります。</li> <li>・電源ケーブルと正しいコネクターを使用して、電源ケーブルを適切な場所にしっかりと接続してください。電気火災や感電死の恐れがあります。</li> <li>・電源ケーブルを改造したり、切断しないでください。また、電源ケーブルの上に重い物を置いたり、過度に力を入れて電源ケーブルを引っ張ったり、差し込んだり、曲げたりしないでください。電気火災や感電死の恐れがあります。</li> </ul> |
|------------------------|----------------------------------------------------------------------------------------------------|
| ⚠ - 警告 -               | <ul> <li>・電源ケーブルを本製品に接続するときは、ケーブルのプラグと本製品の電源ケーブルコネクターをしっかりと接続してください。接続がゆるいと、自動車の振動により電源ケーブルが外れることがあります。</li> <li>・本製品は電源ケーブルまたは常時接続ケーブルのみを使用してください。<br/>他の電源を使用すると、本製品に深刻な損傷を与える恐れがあります。</li> </ul>                                                                                                    |

3. 子どもやペット

#### ▲-警告-本製品をお子さまやペットの手の届かない場所に設置してください。本 製品が破損した場合、致命的な損傷になる恐れがあります。

## ■本製品に関するその他の情報

- ▲ 警告 · 本製品は、-10°C~60°Cの温度で使用してください。指定温度の範囲外で使用した場合、本製品が設計通りに機能しなくなり、物理的損傷を受け続ける恐れがあります。こうした損傷は保証の範囲外です。
  - ・本製品の設置位置が適切かどうかを頻繁に確認してください。極端な道路状況によって生じた衝撃により設置位置がずれることがあります。本製品を本ガイドの通りの位置に設置してください。
  - ・本製品のボタンを押したりタッチパネルスクリーンに触れる際は、過度な力を加えないでください。ボタンやスクリーンが損傷する恐れがあります。
  - ・本製品の清掃に化学的な洗浄剤や溶剤を使用しないでください。本製品のプラス チック部品が損傷する恐れがあります。やわらかくてきれいな、乾燥した布材を 使用して本製品を清掃してください。
  - ・本製品を分解したり、衝撃を与えたりしないでください。本製品が損傷する恐れ があります。許可なく本製品を分解した場合、本製品は保証の対象外になります。
  - ・お取り扱いにご注意ください。本製品を落としたり、誤った取り扱いをしたり、 外的ショックを与えた場合、損傷または動作不良の恐れがあります。
  - ・本製品のスロット内に異物を入れないでください。
  - ・ 週度な湿度を避け、本製品に水が入らないようにしてください。湿度や水にさら されると、本製品内部の電子部品が故障する恐れがあります。
  - ・粉塵の多い状況では本製品を使用しないでください。カメラが正常に作動しない 恐れがあります。
- ② -注意 ・車両のメーカーおよび車種によっては、エンジンが停止していても電力が本製品 に供給され続ける場合があります。連続的に電力が供給されている 12V のバッ テリーに本製品を取り付けた場合、車両のバッテリー消耗につながる場合があり ます。
  - ・本製品は自動車の運転中に映像を記録するように設計されています。映像の画質 は昼夜、街灯の有無、トンネルへの出入り、および外気温などの気象および道路 条件に影響されることがあります。
  - ・録画された映像が操作中に失われた場合には、当社は一切責任を負いません。
  - ・本製品は強い衝撃を伴う車の衝突に耐えられるように設計されていますが、事故 により損傷した場合でも、当社は事故の録画を保証しません。
  - 最適な画質を得るためフロントガラスとカメラレンズの汚れを落としてください。粒子や物質がカメラレンズやフロントガラスに付着していると録画された画像の質が悪くなる場合があります。
  - ・本製品は車内で使用することを目的としています。
  - LED 信号機は、映像がちらついたり、点滅しているような映像が記録される場合があります。信号機の識別や記録に関して、当社は一切の責任を負いません。
  - ·GPS 信号が受信できない環境、または GPS 設定をオフにした場合、PC ビュー ワーで記録された映像に軌跡の表示はされません。
  - トンネルや高層ビル街などGPS信号が正しく受信できない場所がありますので、
     予めご了承ください。

# 3.microSD カードの取扱

次の手順で本製品からの microSD カードの取り外し、または本製品への microSD カードの挿入を行ってください。

2・注意・記録されたファイルを消失しないように、別の記憶装置に定期的にバックアップしてください。

## ■ microSD カードを取り外す

本製品の電源がオフになっていること を確認します。 カチッという音が聞こえるまでmicroSD カードを押し込むと、メモリカードが 飛び出します。 カードを本製品から取り外してください。

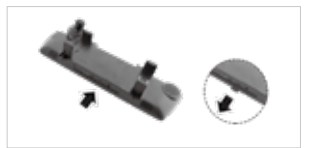

▲ - 警告 - microSD カードを取り外す前に、必ず本製品の電源をオフにしてください。本製品の電源がオンになっているときに microSD カードを取り外した場合、記録された映像のファイルが破損または消失することがあります。

## ■ microSD カードを挿入する

microSD カードのプリントラベル面 が本製品の画面の方向になるように microSD カードを microSD カードス ロットに挿入します。 カチッという音が聞こえるまで microSD カードを押し込んでください。

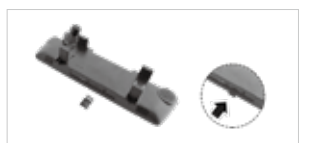

▲・讐告・・microSD カードを正しい向きにして、本製品に差し込んでください。 microSD カードが正しく差し込まれていない場合、microSD カード スロットや microSD カードが損傷することがあります。

・当社が認定した microSD カードのみを使用してください。当社は、他 社製品の microSD カードの互換性や通常動作を保証しません。

・Class 10以上の microSD カードを使用してください。Class 10以 下の microSD カードでは正常に作動しない場合があります。また、 microSD カードが高温になり大変危険です。Class 10以外は使用し ないでください。

## ■ microSD カードのフォーマット

microSD カードをフォーマットすることで、カード内のすべての記録を消去することができます。microSD カードのフォーマットについては、「11. 各種設定」を参照してください。

⑦・注意・ ロックファイルがいっぱいになると録画が出来なくなりますので、定期 的に microSD カードのフォーマットを行ってください。 必要なファイルはフォーマットをする前にバックアップを取ってください。

# 4. 本製品の設置

次の手順で本製品を正しく設置してください。

## ■ スマートレコーディングミラー本体の取り付け

- 1.本体背面のカメラを下方に引き出し ます。
- 車両の純正ミラー①の上部にスライ ドフック②を引っ掛け、そのまま本 体③を下げながら固定フック④を純 正ミラーの下部に取り付けます。
- 純正ミラーと本製品をいっしょに持ち、後方が見えるように調整してください。

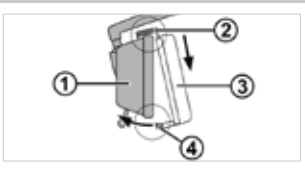

| ▲ - 警告 - | <ul> <li>・本製品が既存ルームミラーにしっかり装着されているかご確認の上、<br/>走行してください。</li> <li>・走行中、運転者によるミラーの角度調整は大変危険ですので、絶対に<br/>おやめください。</li> <li>・本製品は、既存ミラーとは距離感、視界の範囲が異なりますので、ご<br/>注意ください。</li> <li>・本製品の分解、改造などは絶対にしないでください。本製品の故障・<br/>破損の原因になります。</li> </ul>                                                                                                    |
|----------|----------------------------------------------------------------------------------------------------|
| ⑦·注意-    | <ul> <li>・取り付けの際は、純正ミラーに負荷が掛からないように、もう片方の手で押さえながら作業をしてください。</li> <li>・正面から見て、純正ミラーの中心になるように取り付けてください。</li> <li>・運転手の視界を妨げず、自動車の前方がすべて映像として記録できることを確認してください。</li> <li>・取り付け時や取り付け後など、本製品のミラー面及びフレーム(本体)を指等で強く押したり、乱暴に扱うなど、無理な力を加えないでください。</li> <li>・ミラーの角度調整を行う時は、本製品だけを持って行うと、外れる可能性があります。既存ミラーを一緒に持って調節してください。</li> <li>・ヨンパウンド入りのクリーナーでミラー面及びフレーム(本体)を拭かないでください。</li> <li>・エアバッグ装着車に取り付ける際は、一度お車の取扱説明書をご覧ください。</li> <li>・上記の警告・注意に従われない場合など、誤ったご使用・分解・改造をされた際の事故、故障、破損などにつきましては、当社では一切その責任は負いかねます。</li> </ul> |

## ■ リアカメラの取り付け

車両のバックランプ配線との接続(リバース連動)

リバース連動(バック連動)でバッ クカメラとしても使用の場合は、車 のバックランプの⊕線に[赤:電源 プラス線]を接続してください。

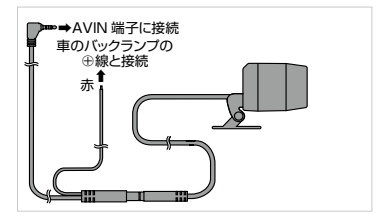

## カメラの取り付け

リアカメラは、取り付ける場所により使用するブラケットが異なります。

- 1. 設置位置を決めたら、乾いた布でリアウインドウの設置位置を拭きます。
- 2. ブラケットから保護フィルムをはがして、ブラケットを設置位置に押し付けます。
- ※10℃以下の低温時には十分な接着力が得られない場合がありますので、低温時を 避けてお取り付けください。また、真夏の炎天下等取り付け場所が高温になって いる場合も接着力が得られない場合があります。
- ※ 粘着テープの貼り直しは粘着力が低下しますのでお避けください。
- 3. 画面の映像を確認しながら、リアカメラの角度を調整します。

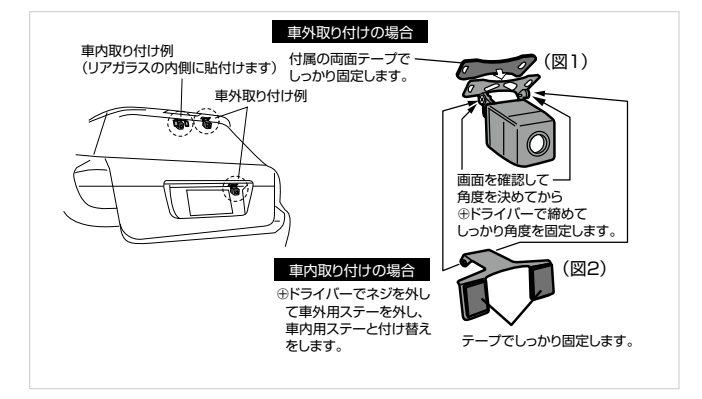

- ▲・警告・・ブラケットにしっかりと固定されていない場合、リアカメラが運転中に落下したり損傷したりする可能性があります。
   ・スモークガラス等により車内からの映像が見えにくい場合は、リアカメラを車外に取り付けてください。
   ④・注意・・リアカメラの車外への取り付けは、必ず専門の熟練した技術者が行ってください。
   ・あらかじめカメラを仮接続し、カメラを取り付けたい場所にあてバンパー直下が見えることを確認のうえ、取り付け位置を決めてください。このときカメラが車向に当たらないことを確認してください。(一度、貼り付けると貼り直しができません)
   ・カメラの取り付け向きは(図1、2)のイラストの向きで固定してくだ
  - カメラの取り付け回きば(図1、2)のイラストの回きで固定してくた さい、上下を間違えると画像が逆さまになります。
  - ・カメラがナンバープレートにかからないように取り付けてください。
  - ・バックドアやトランクの開閉時にコードが当たらないことを確認してください。
  - ・車内に取り付ける際は、リアガラスのアンテナ線に取り付け位置がかぶらないようにご注意ください、ラジオやTVのノイズの原因になります。
  - ・取り付け後、24 時間以内は水を当てないでください。
  - ・本製品の取り付け後、確実に取り付けられているか必ずご確認ください。

## ■ GPS アンテナの取り付け

GPS アンテナを車内に取り付ける場合 は、ダッシュボード上などなるべく水 平な場所に、GPS アンテナがウインド ウの外を向くように取り付けます。

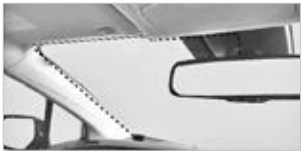

設置位置の例

1. 設置位置を決めたら、乾いた布で設置面を拭きます。

CGPS アンテナから保護フィルムをはがして、GPS アンテナを設置位置に押し付けます。

- 2 -注意- 10℃以下の低温時には粘着テーブの接着力が十分に得られない場合が ありますので、低温時を避けてお取り付けください。また、真夏の炎天 下等取り付け場所が高温になっている場合も接着力が得られない場合が あります。
  - ・粘着テープの貼り直しは粘着力が低下しますのでお避けください。
  - ・GPS アンテナは、GSP 衛星の電波が車のボディなどで遮られない場所に水平に取り付けてください。
  - ·GPS アンテナを塗装しないでください。アンテナの性能が落ちる場合があります。
  - ・GPS アンテナは、スマートレコーディングミラー本体から 30cm 以 上離して設置してください。近くに設置すると受信感度が低下する場 合があります。
  - ・車のウインドウガラスには、GPS 衛星の電波を通さないものがあります。車内に取り付けた GPS アンテナが電波を受信しにくいときは、車外への取付けを試してください。

### ■ 電源ケーブルの接続

▲ - 警告 車両への、リアカメラや常時接続ケーブル(オプション)の配線 / 取り付けは、必ず専門の熟練した技術者が行ってください。

- エンジンとアクセサリー電源がオフに なっていることを確認してください。
- GPS アンテナ接続ケーブル①を GPS アンテナ入力端子に接続します。
- リアカメラ接続ケーブル②をリアカ メラ入力端子に接続します。
- 4. 電源ケーブル③を電源端子に接続します。

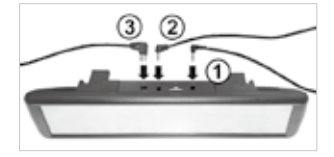

- ▲ -危険- ・電源ケーブルは必ず同梱品を使用してください。同封品以外の電源ケーブルを使用した場合は本製品が損傷し、電圧差による電気火災や感電死の恐れがあります。
  - ・お客様自身で電源ケーブルを切断したり改造したりしないでください。
     本製品や自動車を損傷する恐れがあります。
  - ・安全に運転するために、運転手の視界を妨げたり運転を妨害したりす ることがないようにケーブルを配線してください。

常時接続ケーブル(オプション)を使用すると、継続して駐車監視モードを作動さ せることができます。

駐車監視モードについては、「8.映像の記録」を参照してください。

5. 雷源のオン / オフ

電源をオンにして、本製品の使用を開始します。

## ■ 電源をオンにする

電源ケーブルを本製品の電源端子および車両のアクセサリーソケットに接続し、エ ンジンを始動するかアクセサリー電源をオンにすると、本製品の電源が自動的にオン になります。

手動操作で電源をオフにしているとき は、電源ボタンを約4秒押して電源を オンにします。

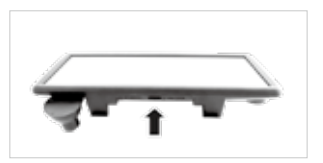

② -注意 電源をオンにしてからシステムが起動するまで約7秒かかります。運転 を開始する際はご注意ください。また、GPSの受信はお使いの環境や時 間帯により変化するため、受信状態をご確認ください。

## ■ 電源をオフにする

#### 手動操作

電源ボタンを約4秒間押したままにすると、電源がオフになります。

## 電源オフメニューからの操作

- 本製品の電源がオンのときにエンジンを停止するか、アクセサリー電源をオフにすると、画面に電源オフメニューが表示されます。
- 2. "電源オフ "にタッチすると電源がオ フになります。

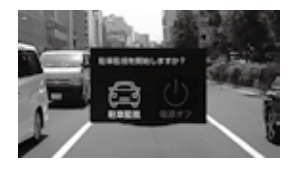

② -注意 電源オフメニューが表示されてから約10秒間操作をしないと、赤色に表示されている操作が実行されます。

## ■ カメラ映像を非表示にする

カメラ映像が表示されているときに、電源ボタンを短押しするか設定した時間が経過 すると、カメラ映像が非表示になり、通常のルームミラーとして使用できます。 再度、電源ボタンを押すかスクリーンにタッチすると、カメラ映像が表示されます。

② -注意・・カメラ映像が非表示になるまでの時間は、工場出荷時は15秒に設定されています。時間設定の変更については、「11.各種設定」を参照してください。

・録画中にカメラ映像を非表示にしたときも、録画は継続されます。

6. タッチパネルスクリーン

本製品は、画面にタッチすることで操作可能なタッチパネルスクリーンを備えています。 本製品の電源がオンのときに画面にタッチすると、約7秒間メニューリストが表示さ れます。本製品の操作はメニューリストから行います。

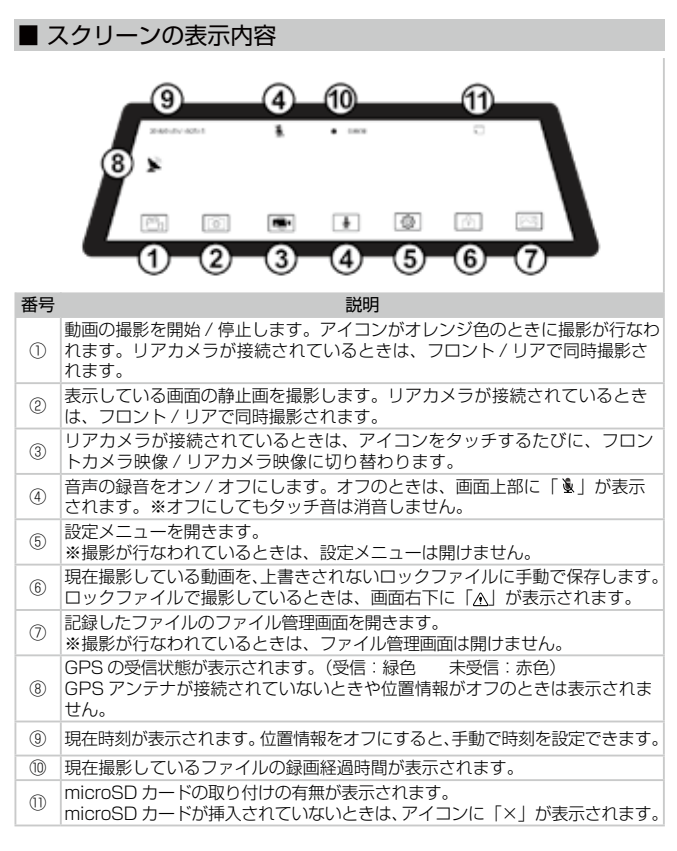

# 7. 映像の表示

### ■ 撮影範囲

本製品は、以下の視野までの撮影が可能です。 ・フロントカメラ:水平115°/垂直60.5° ・リアカメラ:/水平120°/垂直65°

## ■ 表示される映像

走行中に表示されるカメラ映像は、自動的にリアカメラの映像に固定されます。 停車中は、フロントカメラの映像を画面に表示したり、撮影した動画を画面上で確認 できます。

カメラ映像を表示していないときは、通常のルームミラーとして使用できます。

## ■ 表示モードを切り替える

停車中に、表示モードを切り替えることができます。

- スクリーンにタッチしてメニューリストを表示し、■アイコンにタッチします。
   タッチするたびに、フロントカメラ映像 / リアカメラ映像が切り替わります。
- ・電源ボタンを短押しすると、カメラ映像が消えて通常のルームミラーとして使用できます。
- 2 -注意・・リアカメラの映像は左右反転して表示されますが、記録したファイルを 再生するときは、実際の向きに補正されます。
   ・ 画面の大部分に白色の映像を表示しているときは、補正機能が働いて画 面が点滅することがありますが、異常ではありません。

## ■ リバースギア連動表示

車のギアをリバースに入れてバックランプが点灯すると、自動的にリアカメラの映像 が表示されます。

※リバース表示には配線が必要です、配線を正しく取り付けていないとガイドは表示 されません。

リアカメラの映像には、車両周囲の距 離感を把握するガイドが表示されます。 ガイドが示す距離等については、設置 作業者におたずねください。

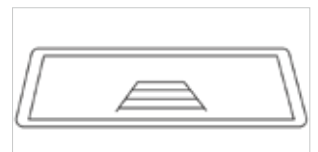

②・注意・ ギアをリバースに入れてリアカメラの映像を自動的に表示したときに、 通常より「ロー」設定にすると下方のを表示することができます。 詳しくは「11.各種設定」をご確認ください。

# 8. 映像の記録

## ■ 撮影データのファイル構成

本製品で撮影された動画 / 静止画データは、microSD カードに保存されます。 動画データは、60 秒ごとに分割されたファイルとして保存され、microSD カード の容量がいっぱいになった場合は、古いファイルから自動的に上書きされます。

② -注意・ 衝撃検知モードで撮影された映像やファイルロックモードで撮影した映 像はロックファイルとして保存され、自動で上書きされません。 そのため、ロックファイルが増えると、通常の録画で保存できるファイ ルの容量が減少します。 必要に応じてロックファイルを削除してください。 ファイルの削除については、「9.記録ファイルの再生/削除」を参照して ください。。

## ■ 動画撮影の開始 / 停止

本製品の電源をオンにしてシステムが起動すると、自動的に録画が開始されます。 画面の上部に " ● " が点灯し、現在のファイルの録画経過時間が表示されます。

## 撮影の手動オン / オフ

スクリーンにタッチしてメニューリストを表示し、 🕾 アイコンにタッチします。 タッチするたびに、撮影のオン / オフが切り替わります。 🕙 アイコンがオレンジ色に点灯しているときに撮影が行われます。

### ■ 静止画の撮影

スクリーンにタッチしてメニューリストを表示し、 [@] アイコンにタッチします。 表示中の映像が静止画で撮影されます。 録画中 / 録画停止中に関わらず撮影できます。

### ■ ファイルロックモード

撮影した動画ファイルにロックをかけて、自動で上書きされないロックファイルとし て保存できます。

ロックファイルは、2つのファイル(合計61秒~119秒)で保存されます。 2つのファイルの撮影が終了すると、自動的に通常の録画モードに戻ります。

### ファイルロックモードで撮影する

録画中にスクリーンにタッチしてメニューリストを表示し、 団アイコンにタッチし ます。

手動でファイルロックモードを終了するときは、再度愈アイコンにタッチします。

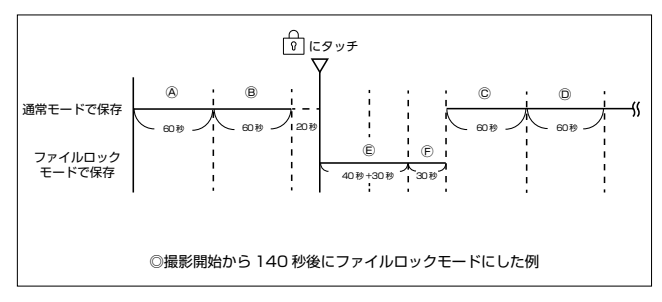

ファイルロックモードで撮影すると、ファイルが以下のように保存されます。

通常のファイルで保存: A B C D ロックファイルで保存: E F

## ■ 衝撃検知モード

映像を録画中に車両への衝撃を検知すると衝撃検知モードが作動し、検知した前後の 60秒間とその後の 30 秒間が、2 つのロックファイルで保存されます。

また、ⓓアイコンがオレンジ色の表示に切り替わり、画面右下に " <u>♪</u> " が点灯します。 作動終了後は、通常の録画モードに戻ります。

衝撃検知モードでは、ファイルが以下のように保存されます。

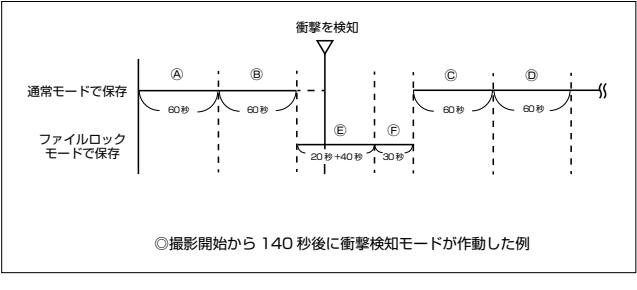

通常のファイルで保存: A B C D ロックファイルで保存: E F

### ■ 駐車監視モード

駐車監視モードは、エンジンを停止して画面が消えた後に衝撃を検知すると、検知し てから 30 秒間の映像をロックファイルとして保存します。

② -注意 - 駐車監視モードのご使用は、別売の「常時接続ケーブル (PDR002)」 の取付けが必要です。

#### 駐車監視モードを作動させる

- 本製品の電源がオンのときにエンジンを停止すると、画面に電源オフメニューが表示されます。
- "駐車監視"にタッチすると、画面の 表示が消えます。 数秒後に「ポッ」という作動音がして、駐車監視モードが作動します。
- 3. 駐車監視モードの作動中に衝撃を検知すると、検知後の30秒間の映像をロックファイルとして保存し、その後駐車監視モードに戻ります。

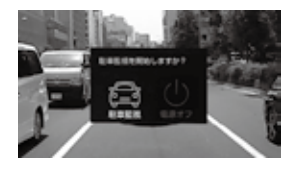

2 -注意・ファイル管理画面のファイルオプションメニューで音量を消音にしているときは、駐車監視モードが作動するときに「ボッ」という作動音は聞こえません。ファイルオプションメニューについては、「9.記録ファイルの再生/削除」を参照してください。

#### 駐車監視モードからの復帰

エンジンを始動すると、PIXYDA ロゴから起動します。 駐車監視モードの作動中に保存された映像があるときは、画面に「イベント録画が有 ります」と表示されます。

2 -注意・ 駐車監視中にバッテリー電圧が下がった場合は、バッテリー上がり防止の保護機能が働き、駐車監視モードを終了します。 ・12V車は12.0V以下で駐車監視モードを終了します。 ・24V車は23.6V以下で駐車監視モードを終了します。

9. 記録ファイルの再生 / 削除

記録したファイルを画面上で再生できます。 ファイル管理画面は撮影を停止しているときに表示できます。

## ■ ファイルの選択

1.スクリーンにタッチしてメニューリストを表示し、 CMアイコンにタッチします。 ファイル管理画面が表示されます。

2. サムネイル画像にタッチしてファイルを選択し、再生します。

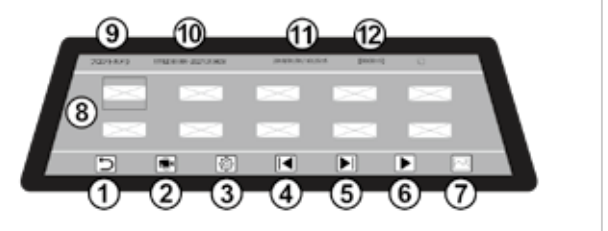

| 番号  | 説明                                                                    |
|-----|-----------------------------------------------------------------------|
| 1   | ファイル管理画面を終了します。                                                       |
| 2   | フロントカメラ / リアカメラ、または前方写真 / 後方写真を切り替えます。                                |
| 3   | ファイルオプションメニューを開きます。<br>音量の設定や、ファイルの削除 / 保護が行なえます。                     |
| 45  | サムネイルページを切り替えます。                                                      |
| 6   | 選択しているファイルを再生します。                                                     |
| 0   | 動画 / 静止画を切り替えます。                                                      |
| 8   | 記録したファイルのサムネイル画像が表示され、選択しているファイルに緑枠<br>が表示されます。                       |
| 9   | 表示しているファイル区分(フロントカメラ / リアカメラ / 前方写真 / 後方写<br>真)が表示されます。               |
| 10  | 選択しているファイルのファイル名が表示されます。                                              |
| 1   | 選択しているファイルの撮影日時が表示されます。                                               |
| 12  | 選択しているファイルの再生時間が表示されます。                                               |
| 2-注 | 急・上書きされないロックファイルで保存されたファイルは、サムネイル画像の左上に「▲」が表示され、ファイル名の先頭が「EMER」になります。 |

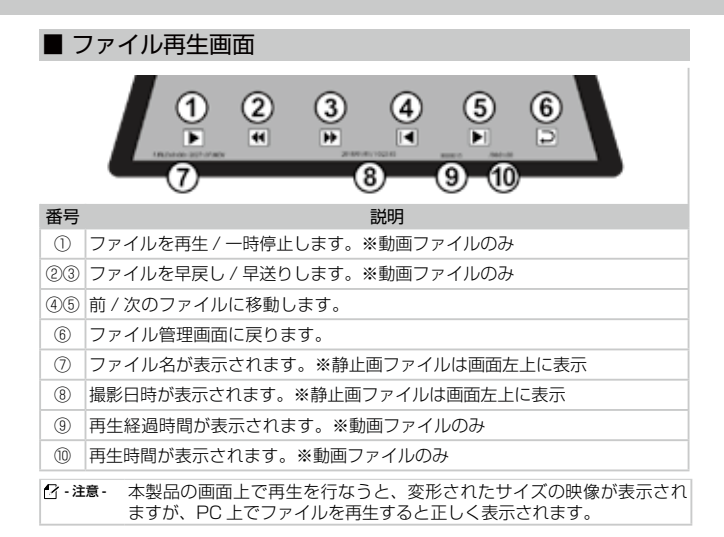

## ■ ファイルオプションメニュー

| 項目                       | 説明                                                                             |
|--------------------------|--------------------------------------------------------------------------------|
| 音量                       | 操作音量や再生音量を調整します。                                                               |
| 削除                       | 選択したファイル削除します。                                                                 |
| ビデオファイル<br>/ 画像ファイル      | すべての動画(ビデオファイル)または静止画(画像ファイル)を<br>削除します。                                       |
| 1 つ保護                    | 選択したファイルをロックして、上書きや削除をできなくします。<br>保護されたファイルは、サムネイルの左上に" 🖻 "が表示されます。            |
| 1 つ保護解除                  | 選択したファイルの保護を解除します。                                                             |
| Ĵ                        | ファイル管理画面に戻ります。                                                                 |
| ⑦-注意- · 一度<br>· 保語<br>べて | stに複数のファイルを選択して削除することはできません。<br>萎されたファイルは、microSD カードのフォーマットを行なうとす<br>「削除されます。 |

# 10.PC での再生

専用のビューワーを使用して、撮影したデータを PC 上で再生できます。

### ■ 保存データのフォルダ構成

撮影したデータは、microSD カードの以下のフォルダに保存されます。 撮影したカメラにより、以下の各フォルダ内の「F(フロント)」または「R(リア)」 のフォルダに保存されます。

| フォルダ名  | 内容                       |
|--------|--------------------------|
| Event  | ロックファイルとして撮影した映像が保存されます。 |
| Normal | 通常モードで撮影したファイルが保存されます。   |
| Photo  | 撮影した静止画が保存されます。          |

## ■ PC ビューワーのシステム要件

PC ビューワーを実行するためのシステム要件は以下の通りです。

- ・プロセッサー: Intel Core i5 以降
- ・メモリー:4GB以上
- ・オペレーティングシステム:Windows 7 以降(64 ビット推奨)
- ・その他: DirectX 9.0 以降 / Microsoft Explorer のバージョン 7.0 以降

② ・注意・ このシステム要件に記されている以外のオペレーティングシステムを実 行しているパンコンでは、PC ビューワーが正しく機能しません。 また、ビジネスモデルのノートブックなどで、上記の要件が満たされて いても動作が行えない場合がございます。

## PC ビューワーのインストール

PC ビューワーのインストールファイル(GvpSetup.msi)は、本製品と一緒に付 属されている microSD カードのルートフォルダに保存されています。 手順に従って、PC ビューワーをパソコンにインストールしてください。

1. アダプターを使用して、PC に microSD カードを挿入します。

- インストールファイル「GvpSetup.msi」を起動し、インストール手順に従って インストールを行います。インストールが完了すると、PC内に「GVPlayer」フォ ルダが作成されます。
- 3. アプリケーション「GVPlayer.exe」を開いて、PC ビューワーを表示します。
- ※最新の PC ビューワーは下記のアドレスからダウンロードできます。 http://www.seiwa-c.co.jp/pixyda/pdr770sm/

#### ⑦・注意・microSD カード内に保存された PC ビューワーを削除した場合は、当社 ホームページより PC ビューワーをダウンロードして、PC にインストー ルしてから本製品をご使用ください。

| Ŋ                                                                        | (2)                                                                                                    |               |
|--------------------------------------------------------------------------|----------------------------------------------------------------------------------------------------|---------------|
| welcome to the Chiltogram Sellup Wiccest                                 | Select Systakahon, Pendor                                                                                       | 2             |
| han da ad gad ya hang ha na anadi si nd Dhar e ya mana                   | Transition of a calify fragment to a lower price.<br>In a case of a case, where they in the address of the case |               |
|                                                                          | free<br>Proper for Land Frank                                                                                   | Teres.        |
| CHI To prove approach to be an efficient strategies of the second state. | Rectail To Proper Section with a first section with some                                                        | - Barrowski   |
| feet mining the                                                          | Charter                                                                                                    | The Contract  |
|                                                                          | 4                                                                                                    | C             |
| orden instalation 👘                                                      | gl colour<br>Anataliang Gardiaper                                                                               | 12            |
|                                                                          | lifeger ( proj scale)                                                                                           | 220           |
| or Tool" in the You widdles                                              | Paster                                                                                                    |               |
|                                                                          |                                                                                                    |               |
| $\cap$                                                                   |                                                                                                    | 1             |
|                                                                          |                                                                                                    | Cherry Cherry |
| )<br>Mar = 1 X                                                           |                                                                                                    |               |
| atalatos Conglete 🔗.                                                     |                                                                                                    |               |
| Page tao ban seconda kalani<br>In Talar haar                             |                                                                                                    |               |
|                                                                          |                                                                                                    |               |
| ~                                                                        |                                                                                                    |               |
| International Contraction                                                |                                                                                                    |               |

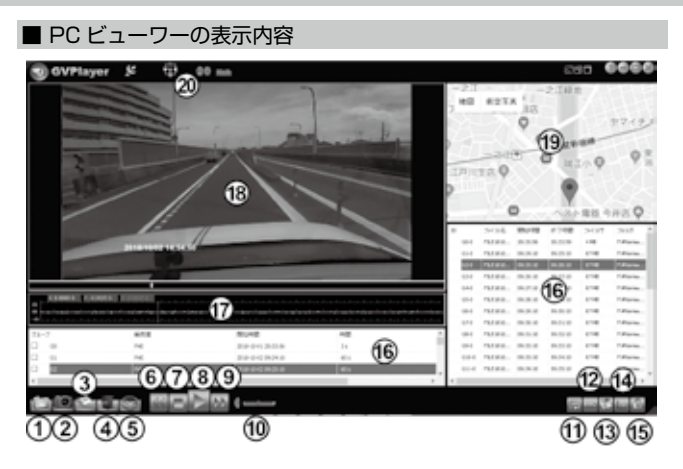

| 番号   | 説明                                                                          |
|------|-----------------------------------------------------------------------------|
| 1    | 映像ファイルを読み込みます。<br>読み込まれたファイルは、リスト上に表示されます。<br>ファイルごと、またはフォルダごとに読み込むことができます。 |
| 2    | プレビューウインドウに表示されている映像を画像データでPCに保存します。                                        |
| 3    | ファイルを PC に保存します。                                                            |
| 4    | ファイルを削除します。                                                                 |
| 5    | マップおよび言語の設定ができます。                                                           |
| 69   | 再生速度を 0.3 倍速~4 倍速に設定できます。                                                   |
| 1    | 再生を停止します。                                                                   |
| 8    | 再生します。                                                                      |
| 10   | 音量を調整します。                                                                   |
| 1    | ファイルの連続再生を設定 / 解除します。<br>連続再生に設定すると、リスト上のファイルを自動的に再生します。                    |
| 12   | 車の走行記録を PC に保存します。                                                          |
| (13) | マップウインドウを表示 / 非表示にします。                                                      |

- (④) G センサーグラフを表示 / 非表示にします。
- ③ 選択したファイルの上書き禁止を解除します。
- ⑥ リスト上のファイルの情報を表示します。
- ⑦ 本製品が検知した衝撃をGセンサーグラフで表示します。
- 10 リスト上で選択した映像をプレビューウインドウで表示します。
- 19 映像が記録されたときの位置情報を地図上に表示します。
- ② 映像が記録されたときの進行方向および走行速度が表示されます。

⑯~⑲の表示エリアは、PC 上でサイズを調整できます。

| 🕜 - 注意 - | ·GPS 信号が受信できない環境、または GPS 設定をオフにした場合、 |
|----------|--------------------------------------|
|          | PC ビューワーで記録された映像に軌跡の表示はされません。        |
|          | ・地図表示は Google マップを使用しているためインターネットへの接 |
|          | 続環境が必要です。                            |
|          | ・トンネルや高層ビル街など GPS 信号が正しく受信できない場所があり  |
|          | ますので、予めご了承ください。                      |
|          | ·PCビュアーに記録された車速は参考値となります。走行中は必ず速度    |
|          | 表示に従い、安全運転を行ってください。                  |

# 11.各種設定

本製品の各種設定を行ないます。撮影が停止しているときに操作できます。

■ 設定メニュー

スクリーンにタッチしてメニューリストを表示し、〇アイコンにタッチします。

| 項目               | 説明                                                                                                    |  |  |
|------------------|----------------------------------------------------------------------------------------------------|--|--|
| ビープ              | 画面にタッチしたときの作動音のオン / オフを設定できます。                                                                                                  |  |  |
| 後部視角             | 車のギアをリバースに入れたときのリアカメラ映像を、ロー<br>/ ハイから選択できます。<br>「ロー」に設定したときは通常よりも下方の映像を表示し、後<br>退時の視認性を高めます。                                    |  |  |
| SD カード<br>フォーマット | microSD カードに含まれるすべての映像ファイルを削除します。<br>ファイル管理画面のファイルオプションメニューから手動で<br>保護を行なったファイルも削除されます。                                         |  |  |
| 振動検知             | 衝撃への感度を、ロー/ミドル/ハイから選択できます。<br>「ハイ」に設定すると、より小さな衝撃も検知するようになり<br>ます。                                                               |  |  |
| 位置情報             | GPS の位置情報の受信をオン / オフできます。<br>・「オフ」に設定すると、GPS の受信状態を示すアイコンは<br>表示されません。<br>・ GPS 情報を受信しているときはアイコンが緑色に点灯し、<br>受信していないときは赤色に点灯します。 |  |  |
| 設定 リセット          | すべての設定を工場出荷時の状態にリセットします。                                                                                                    |  |  |
| 消灯設定             | 消灯設定を5秒/15秒/30秒/1分/オフから選択できます。                                                                                                  |  |  |
| 時間設定             | 現在時刻の設定を行ないます。<br>位置情報をオンに設定しているときは、時刻が GPS 情報に<br>同期され、手動での設定はできません。                                                           |  |  |
| バージョン            | 本製品のバージョン情報が表示されます。                                                                                                    |  |  |
| D                | ファイル管理画面に戻ります。                                                                                                    |  |  |

# 12. トラブルシューティング

以下の表には、本製品をご使用の際に発生する可能性のある問題とその対策が示さ れています。

症状が改善されない場合や、下記以外のトラブルが発生した場合には本誌裏面に記 載のセイワお客様サポートセンターまでお問い合わせください。

| 問題                                                                                             | 原因と対応                                                                                                    |
|------------------------------------------------------------------------------------------------|----------------------------------------------------------------------------------------------------|
| <ul> <li>本製品の電源が入らない</li> <li>エンジンを停止したとき、<br/>または本製品が作動しているとき、すぐに電源が<br/>オフになってしまう</li> </ul> | <ul> <li>アクセサリーブラグとケーブルの断線などが無いかを<br/>確認してください。</li> <li>本製品の電源端子が外れていませんか?接続を確認し<br/>てください。</li> <li>同梱の電源ケーブル以外を使用すると本体が不安定に<br/>なるので使用しないでください。</li> <li>オプション品の常時接続ケーブルが正しく接続されて<br/>いないと、駐車監視モードが正常に起動できません。<br/>接続を確認してください。</li> </ul> |
| 異常動作                                                                                           | システムエラーの可能性があります。リセットボタン B<br>を短押しし、本製品を再起動してください。                                                                                                    |
| 記録された動画、静止画が<br>表示されない、または壊<br>れている                                                            | microSD カードが破損している可能性があります。新<br>しい microSD カードに差し替えてください。<br>上書き回数が数千回を超えると、記録できなくなる場合<br>があります。                                                                                                    |
| 記録が出来ない                                                                                        | microSD カードが挿入されているか確認してください。                                                                                                    |
| ファイルの読み込みがとて<br>も遅い                                                                            | 付属の microSD カードと同等のスペック(Class10)<br>のSDカードをご使用ください。                                                                                                    |
| 再生の際、音が出ない                                                                                     | ファイル管理画面のファイルオプションメニューで音量<br>が小さくなっていないか、または消音になっていないか<br>を確認してください。                                                                                                    |
| 常時録画ができない                                                                                      | ロックされたファイルが溜まってしまい、常時録画を保<br>存する容量が不足している可能性があります。不必要な<br>ファイルを削除してください。                                                                                                    |
|                                                                                                | 振動検知の感度が強すぎると、ちょっとした振動でファ                                                                                                    |
| microSDカードの容量                                                                                  | イルがロックされてしまう場合があります。そうすると、                                                                                                    |
| が、すぐにいっぱいになっ                                                                                   | ロックされたファイルが溜まってしまい、容量が足りな                                                                                                    |
| てしまう                                                                                           | くなってしまいます。設定メニューの振動検知の感度を                                                                                                    |
|                                                                                                | 調整してみてください。                                                                                                    |
| タッチパネルが操作でき                                                                                    | システムエラーの可能性があります。リセットボタンB                                                                                                    |
| ない                                                                                             | を短押しし、本製品を再起動してください。                                                                                                    |
| 液晶画面が表示しない                                                                                     | 画面が非表示になっていませんか? 画面をタッチする                                                                                                    |
| 10/0/0/1/22/1/0/0/0/1                                                                          | か、電源ボタンを短押ししてみてください。                                                                                                    |

| 問題                                | 原因と対応                                                                                                    |
|-----------------------------------|----------------------------------------------------------------------------------------------------|
| ビューワーソフトが PC に<br>インストールできない      | <ul> <li>ビジネスモデルのノートブックなどで、グラフィック<br/>ボードのスペックが低いパソコンでは要件が満たされ<br/>ていても動作が行えない場合がございます。</li> <li>PCのパージョンアップ等により、microSD内の<br/>GVPlayer.exeソフトが対応できてない可能性がございます、最新のPCビューワーを下記のアドレスから<br/>ダウンロードして試してみてください。<br/>http://www.seiwa-c.co.jp/pixyda/pdr770sm/</li> </ul> |
| ビューワーソフトに地図が<br>表示されない。           | <ul> <li>・地図の表示には Google マップを使用しているためインターネットへの接続環境が必要です。</li> <li>・GPS 信号が受信できない環境、または GPS 設定をオフにした場合、PC ビューワーで記録された映像に軌跡の表示はされません。</li> </ul>                                                                                                    |
| ビューワーソフトの地図が<br>ずれている。            | <ul> <li>Google マップの変更等により地図の軌跡表示位置が<br/>すれる場合があります。その際は最新のPCビューワー<br/>を下記のアドレスからダウンロードして再度試してく<br/>ださい。</li> <li>http://www.seiwa-c.co.jp/pixyda/pdr770sm/</li> </ul>                                                                                               |
| 画面に触れていないのに<br>勝手に画面がスクロール<br>する。 | ・多極プラグから電源を取っていませんか?電源ノイズにより静電タッチパネルが誤動作することがございます。本体のリセットを行い、お車の電線ソケットに直接接続を行い、再度確認をお願い致します。 ・ 画面のフィルムを外してください。タッチ操作を正しく認識しない可能性があります。                                                                                                    |
| 画面がチカチカと点滅する                      | カメラに取り込まれた映像の明るさと暗さのバランスを<br>画像補正しているため、点滅しています。<br>カメラの角度を変えるか、映像が安定するのをお待ちく<br>ださい。                                                                                                    |

※ Google マップは、Google LLC の商標または登録商標です。

# 13.仕様

### 本製品の仕様については、次の表を参照してください。

| 項目                |                                         | 仕様                                              |  |
|-------------------|-----------------------------------------|-------------------------------------------------|--|
| 品番/モデル名           | PDR770SM/                               | スマートレコーディングミラー                                  |  |
| 記録媒体              | microSD/SDF                             | ICカード(8G~128GB)16GB Class10 同梱                  |  |
|                   | 映像素子                                    | CMOSセンサー:1/2.9型(フロント) 1/3.0型(リア)                |  |
| カメラ               | 視野角(レン                                  | フロントカメラ:水平115°/垂直60.5°                          |  |
|                   | ズ画角)                                    | リアカメラ:水平120°/垂直65°                              |  |
|                   | 動画                                      | フロントカメラ:1980×1080(約207万画素)                      |  |
| 記録解像度             |                                         | リアカメラ:1280×960(約122万画素)                         |  |
|                   | 静止面                                     | 約200万画素(フロント)約120万画素(リア)                        |  |
|                   | 有効画素数                                   | 約200万画素(フロント)約120万画素(リア)                        |  |
| 録 画 ファ イ ル<br>構成  | 1分                                      |                                                 |  |
| 最低被写体照度           | 約0.1 ルクス                                |                                                 |  |
| 画面サイズ             | 9.88インチタッチパネル液晶                         |                                                 |  |
| マイク               | 高感度マイク内蔵                                |                                                 |  |
| フレームレート           | フロントカメラ:27.5fps/リアカメラ:25fps             |                                                 |  |
| スピーカー             | 1W/8Ω 1個                                |                                                 |  |
| 音声設定              | 設定可能                                    |                                                 |  |
| GPS               | 搭載 (GPSアンテナ接続時)                         |                                                 |  |
|                   | 常時録画                                    | エンジン連動で自動的に記録を開始/終了<br>ON/OFF選択可能               |  |
|                   | G(加速度)                                  | 衝撃検知センサー感度(1.75G)                               |  |
|                   | センサー記録                                  | 駐車時ロー/ミドル/ハイ3段階選択可能                             |  |
| 記録モード             | ワ ン タ ッ チ<br>記録                         | 静止画撮影                                           |  |
|                   | 駐 車 監 視 モ<br>ード                         | Gセンサー連動録画(30秒)                                  |  |
|                   | ※駐車監視/エコ監視モードのご使用には、別売の「常時接続ケーブル」が必要です。 |                                                 |  |
| ファイル形式            | 動画拡張子: MOV                              |                                                 |  |
|                   | 動画圧縮規格:H.264                            |                                                 |  |
|                   | 静止画:JPEG                                |                                                 |  |
| 映像外部入力            | リアカメラ入力                                 | (Φ2.5ミニジャック)                                    |  |
| 記 録 映 像 再 生<br>方法 | PC再生専用ビューワーソフト (Windows7/8/10)          |                                                 |  |
| 電源                | 電源ケーブル                                  | 電源ケーブル(約3.5m)同梱<br>ヒューズ容量:3A<br>常時接続ケーブル(オプション) |  |
|                   | 対応車種                                    | DC12V/24V                                       |  |
| 寸法                | 265.3 (W) ×                             | :75(H)×43.5(D)mm(突起部除く)                         |  |
| 重量                | 約358g(本体)                               |                                                 |  |
| 動作温度範囲            | -10°C~+60°C                             |                                                 |  |

本製品に関するお問い合わせは… 20570-039-710 受付時間/AM10:00~PM5:30月曜日~金曜日(祝日休業) 〒399-4603 長野県上伊那郡箕輪町三日町655

株式会社 セイン http://www.seiwa-c.co.jp 〒134-0092 東京都江戸川区一之江町3000番地